# <u>Weitere Infos</u>

**Chip:** Um den Chip zu erhalten, wenden Sie sich an das Sekretariat Ihrer Schule.

#### Bearbeitungsgebühren fallen an, wenn

- Sie Ihren Chip vergessen haben  $\rightarrow~0,50$  €
- Sie nicht vorbestellt haben  $\rightarrow 0,30 \notin$

#### Kosten:

- einmalig 5,00 € für den Chip als Pfand
- Menü 1: 4,34 €
- Menü 2: 4,34 €
- Ohne Guthaben ist keine Bestellung möglich!

| Empfänger: ABC Kochwerk GmbH     | IBAN:                       |
|----------------------------------|-----------------------------|
| Konto: 0083 5834 84              | DE70 2905 0101 0083 5834 84 |
| <b>Bankleitzahl</b> : 290 501 01 | BIC:                        |
| Bank: Sparkasse Bremen           | SBREDE22XXX                 |

Falls Sie staatliche Sozialleistungen erhalten, können Sie Zuschüsse bei Ihrem zuständigen Jobcenter beantragen. Die dafür benötigten Formulare erhalten Sie im Sekretariat Ihrer Schule, beim Jobcenter oder beim Landkreis Cuxhaven.

#### Noch Fragen?

Dann wenden Sie sich bitte an Ihr Schulsekretariat oder den Landkreis Cuxhaven – Bereich Bildung (04721/66 2375)

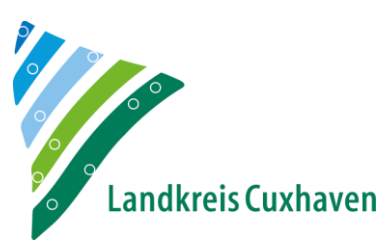

### INFORMATIONEN

ZUM BESTELL- UND ABRECHNUNGSSYSTEM

## MENSAMAX

FÜR DAS MITTAGESSEN

### IN DER KOMBÜSE

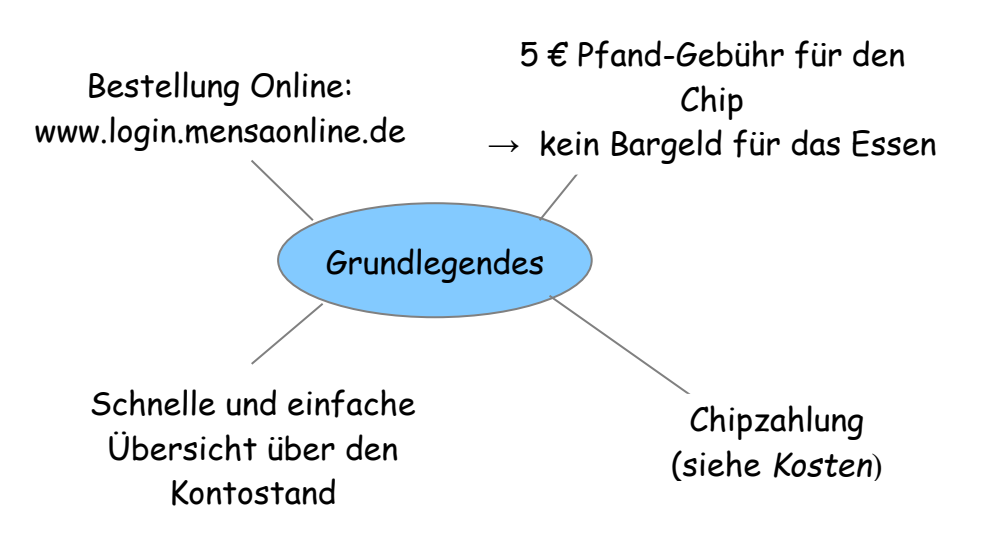

## Wie melde ich mich an?

Zum Einrichten des Kontos öffnen Sie Ihren Internet-Browser und geben www.mensaonline.de ein.

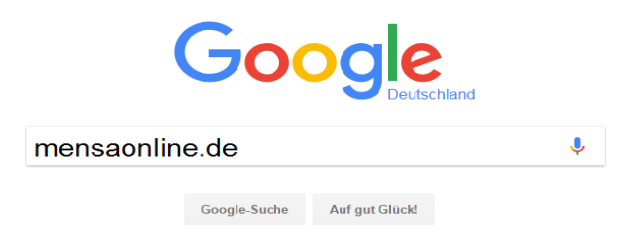

Für die Einrichtung Ihres Kontos klicken Sie auf Neues Kundenkonto anlegen und geben Sie folgende Anmeldedaten ein. Das Programm wird Sie durch die nächsten Schritte begleiten:

|                | Amandus-<br>Abendroth-<br>Gymnasium | Lichtenberg-<br>Gymnasium | Realschule<br>Cuxhaven |
|----------------|-------------------------------------|---------------------------|------------------------|
| Projekt        | <i>C</i> UX000                      | <i>C</i> UX000            | <i>C</i> UX000         |
| Einrichtung    | AAG                                 | LiG                       | RS                     |
| Freischaltcode | Cux736                              | Cux548                    | Cux147                 |

Bitte beachten Sie die Groß - und Kleinschreibung! (→ Für Infos zum Abschließen der Anmeldung siehe Rückseite)

## Bestellvorgang

Melden Sie sich mit Ihren Zugangsdaten an. Sobald Sie eingeloggt sind, klicken Sie auf Essensbestellung → Essen bestellen/stornieren, um Ihr Essen zu bestellen oder zu stornieren.

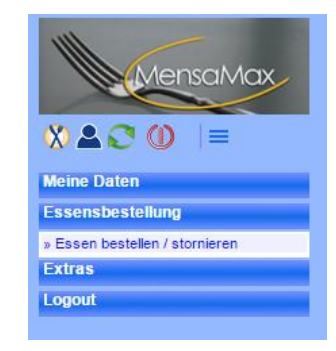

# Klicken Sie auf Ihr gewünschtes Mittagsmenü, um dieses zu bestellen oder zu stornieren.

| Drucken | Bilder ausblenden                                                                                                    | aktueller Kontostand: 15,00 €<br>= bereits bestellt Kontostand inkl. aller Bestellungen: 15,00 €                                                       |                                                                                                    |                                                                                                    |                                                                                                    |
|---------|----------------------------------------------------------------------------------------------------|----------------------------------------------------------------------------------------------------|----------------------------------------------------------------------------------------------------|----------------------------------------------------------------------------------------------------|----------------------------------------------------------------------------------------------------|
|         | Mo, 13.03.2017                                                                                                    | Di, 14.03.2017                                                                                                    | Mi, 15.03.2017                                                                                                    | Do, 16.03.2017                                                                                                    | Fr, 17.03.2017                                                                                                    |
| Menü 1  | <ul> <li>Bauern-Hack-Topf<br/>(Rind) mit Tomaten,<br/>Mais, Erbsen und<br/>Kartoffelwürfel, dazu<br/>Naturreis</li> <li>Waldbeerjoghurt</li> </ul> | Eisbergsalat mit<br>Joghurtdressing     Putenschnitzel mit<br>Tomatensoße und<br>Kräuterspätzle     Vanillepudding                                     | Erbseintopf mit<br>Sauerrahm und Senf,<br>dazu Wiener<br>Würstchen(Geflügel)<br>und Bäckerbrötchen     Quark mit Honig und<br>Müsli | Rinderfrikadelle mit<br>Zwiebel-Rahmsoße<br>und Kartoffeln     Joghurt mit Kirschen                                                                               | <ul> <li>"grünes Band"<br/>Bandnudeln mit Spinat<br/>und Lachswürfel in<br/>Sahnesoße</li> <li>Handobst</li> </ul> |
| Menü 2  | Karottensalat     "Aus der Pfanne" 3     Pfannkuchen mit<br>seibstgemachtem<br>Apfelmus und Zucker     Waldbeerjoghurt                             | <ul> <li>Eisbergsalat mit<br/>Joghurtdressing</li> <li>Gemüse-Frikadelle<br/>mit Tomatensoße und<br/>Kräuterspätzle</li> <li>Vanillepudding</li> </ul> | <ul> <li>Gemüse-Frikassee in<br/>Petersiliensoße, mit Ei<br/>und Naturreis</li> <li>Quark mit Honig und<br/>Müsli</li> </ul>        | <ul> <li>Eisbergsalat mit<br/>Honig-Senf Dressing</li> <li>Semmelknödel mit<br/>Pitzragout und Erbsen<br/>in Kräuterrahm</li> <li>Joghurt mit Kirschen</li> </ul> | <ul> <li>Käse-Tortellini in<br/>Sahnesoße mit<br/>Erbsen und Möhrchen</li> <li>Handobst</li> </ul>                 |

Bestellungen können nur bis montags um 22 Uhr für die darauf folgende Woche getätigt werden. Abbestellungen können bis um 9 Uhr des Verpflegungstages entgegengenommen werden.